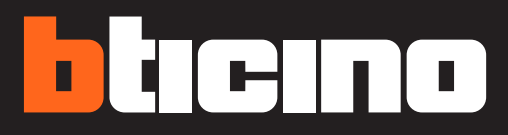

Una marca de Liegrand

# Guía rápida de acceso al sistema

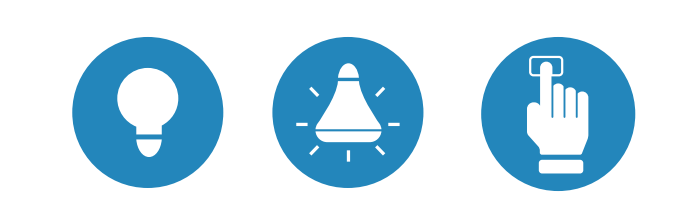

### **Recuerda que**

El usuario y contraseña se han configurado con los datos de tu departamento, solo sustituye los símbolos de # por tu número de departamento.

Usuario: popocatepetl.dep####@gmail.com

Contraseña: Departamento-####

**TE RECOMENDAMOS CAMBIAR LA CONTRASEÑA** 

# **Descarga la App Home + Control**

Para usar las funciones del sistema Home + Control, ha de descargar la App de las tiendas (para los dispositivos iOS en App Store, para los dispositivos Android en Play Store).

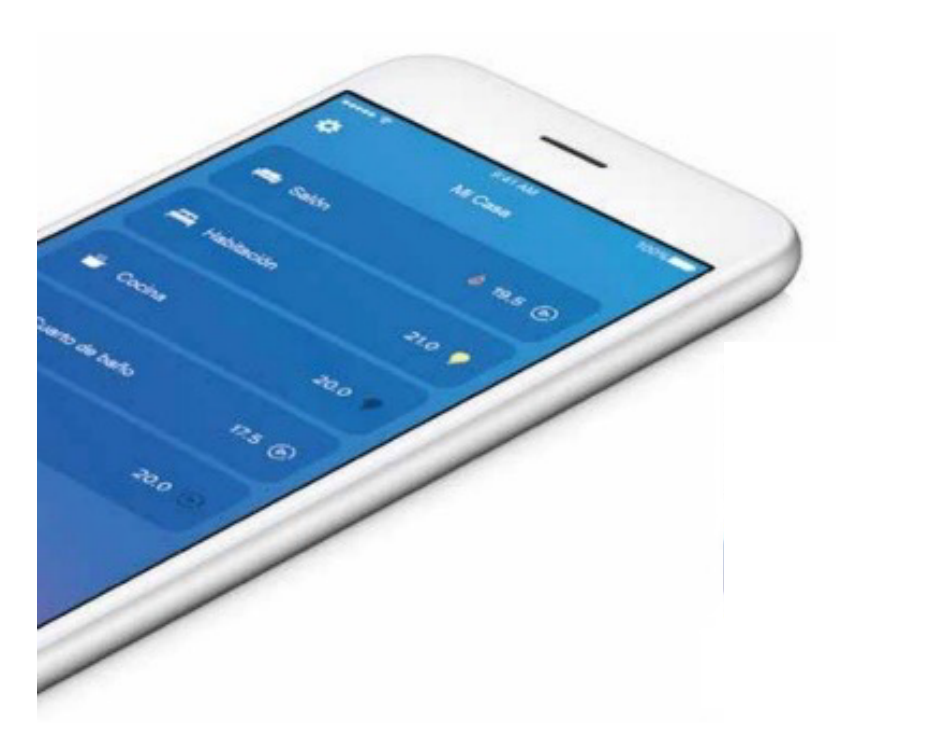

C Una sola aplicación,

Home + Control

muchas ventajas conectadas.

En su smartphone, ejecute la App para leer los códigos QR y luego enfoque el QR Code:

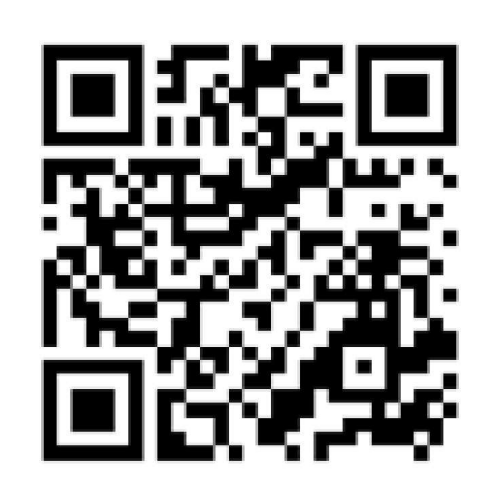

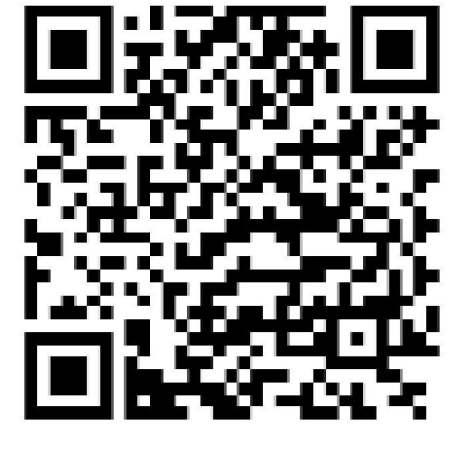

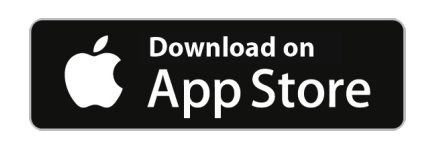

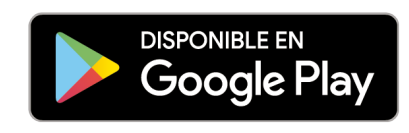

## Crear una conexión usuario

Seleccione la opción de conectarse en la parte inferior de su pantalla:

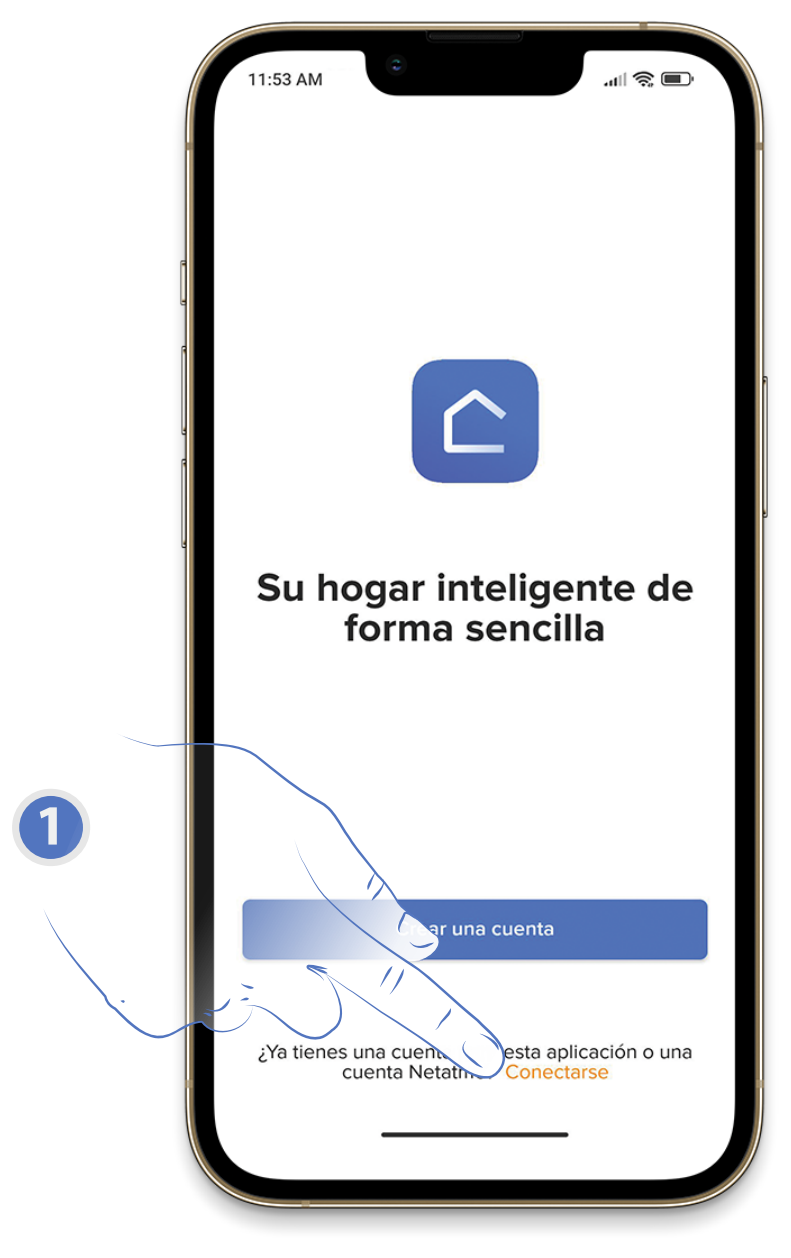

2

Ingrese la dirección de correo electrónico con la que el administrador ha creado su perfil que se ha convertido en su nombre de usuario.

#### Ingrese la contraseña que le ha comunicado el administrador.

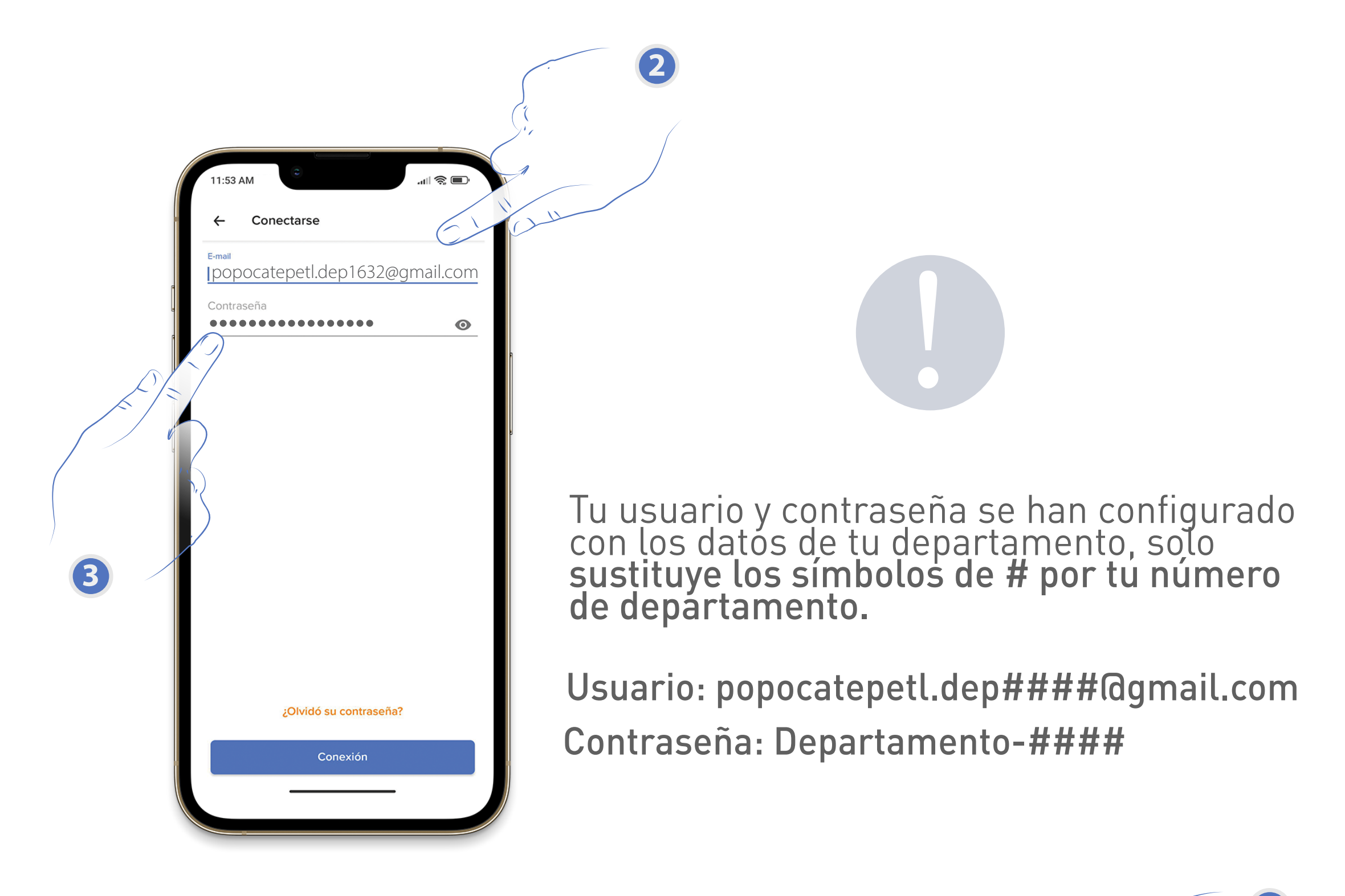

Si recibe un recuadro en color rojo solo toque sobre configuremos su producto y espere un momento.

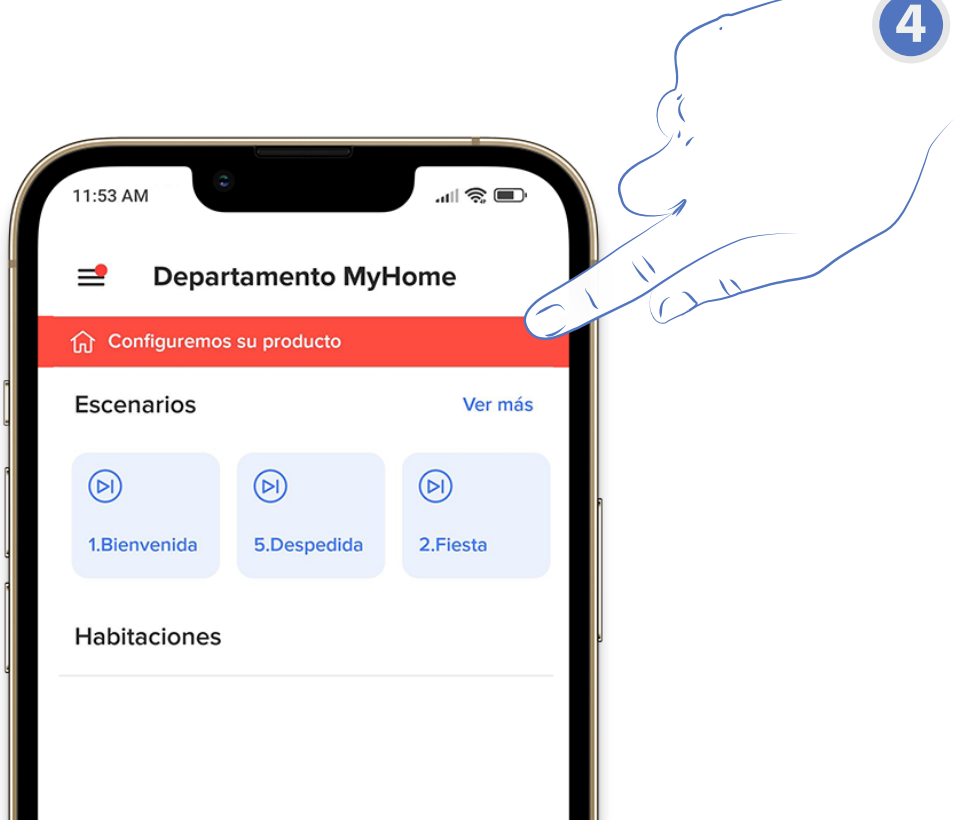

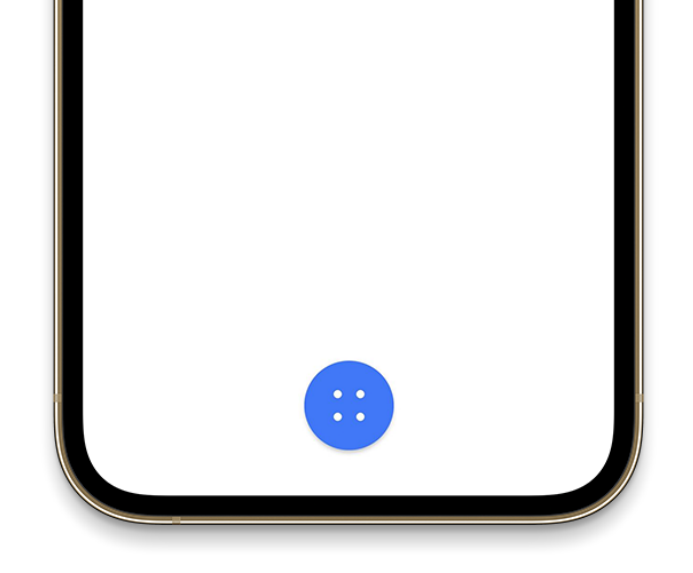

La conexión se ha realizado, ya puede utilizar su sistema.

| Escenarios                        |             | Ver más       |
|-----------------------------------|-------------|---------------|
| (Þ)<br>1.Bienvenida               | 5.Despedida | D<br>2.Fiesta |
| Habitaciones                      |             |               |
| Cocina                            |             |               |
| ဗို ျ<br>Comedor                  |             |               |
| <br>Sala                          |             |               |
| <sub>ຢ</sub> ີ 24.1°<br>Vestíbulo |             |               |

¿TIENES DUDAS? LLAMA DESDE CUALQUIER PARTE DE LA REPÚBLICA SIN COSTO AL:

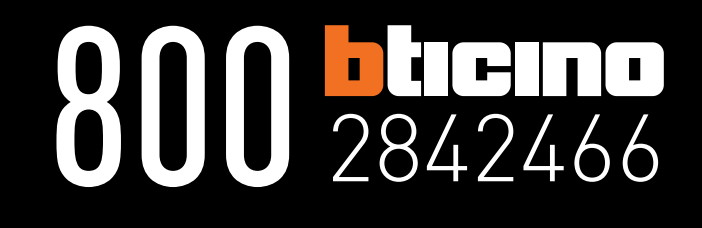